# 승실대학교 파견교환학생 학점인정 매뉴얼

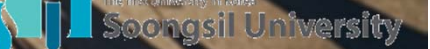

## 2018-2학기 학점인정 일정

개설학과 학과장(또는 팀장) 승인 → 소속학과 학과장 승인 → 국제팀 승인 → 학사팀 최종 승인 순서로 진행

\* 학점인정 (1차) 신청 학생 입력 기간 : 2018.09.19.(수) ~ 2018.10.05.(금) 학과 승인 기간 : 2018.10.08.(월) ~ 2018.10.12.(금)

\* 학점인정 (2차) 신청 학생 입력 기간 : 2018.10.22.(월) ~ 2018.11.02.(금) 학과 승인 기간 : 2018.11.05.(월) ~ 2018.11.09.(금)

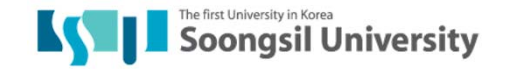

## 학점인정 신청 절차

#### ■ 상대교 수학 전

상대교 수강 신청 전, 상대교 수강 예정 과목의 본교 학점 인정 가능성 을 개설과목의 학점인정검토자 (해당학과(부)장 또는 개설부서 팀장 등)의 확인 필요

#### ■ 상대교 수학 종료 시

 상대교에 성적표 발급 여부 등 관련사항 확인 (성적표는 자택이 아닌 국제팀에 도착하도록 조치할 것)
 각 수강 과목의 Syllabus를 반드시 구비할 것 (각 학점인정기관 및 학사팀 확인용)
 상대교 수학 종료 후 2주 이내 복귀

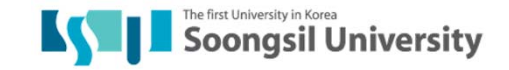

# 학점인정 기준

### ■ 학점인정 기준

- 1. 상대교 성적표에 표기된 과목을 인정
- 2. 파견 해당 학기 및 직전학기 개설 된 과목 중 선택 가능
- 3. 교양(교양필수)의 경우 채플만 인정
- 4. 교직이론은 본교에서 수강해야 함
- 5. 과목(상대교) 대 과목(본교) 인정
- 6. 온라인 강의 : 파견 해당학기에는 본교 온라인 과목 수강 불가
- 7. 재수강 불가 (본교에서 기수강한 과목은 파견대학재수강 불가)
- 성적우수자 : 파견 직전학기 4.0 이상 취득자는 파견 후 복귀하는 학기에 최대 21학점까지 수강 가능 (교환학생 기간은 제외)

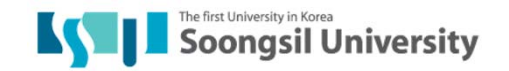

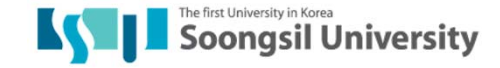

### Usaint 로그인 -'국제교류'-'교환학생 학점전환 신청' 클릭

|   | 홈    | 등록/장학             | 학사관리    | 공학인증            | 상담관리    | 스마트캠퍼스     | 사회봉사 | 국제교류 | 시설사용 | 학생생활 |
|---|------|-------------------|---------|-----------------|---------|------------|------|------|------|------|
|   | 국제   | 교류 프로그램           | 신청 및 조회 | 교환학생 혁          | 작점전환 신청 |            |      |      |      |      |
| Ł |      |                   |         |                 |         |            |      |      |      |      |
|   |      |                   |         |                 |         |            |      |      |      |      |
|   | 외벽   | 부성적 신청            |         |                 |         |            |      |      |      |      |
|   | 기    | 본정보               |         |                 |         |            |      |      |      |      |
|   |      | ÷                 |         | 01.21           |         | 1414       |      | ÷    |      |      |
|   | EN 2 | 악면: .<br>하(의):    |         | 이름:<br>하고나비):   |         | 정말:<br>하녀: |      | 악석상  | =#:  |      |
|   | 전호   | (원)               |         | 먹되(구).<br>맨녕윜잌: |         | 의메일:       |      |      |      |      |
|   |      | · • •             |         | OLEE.           |         |            |      |      |      |      |
|   | 조    | 회조건               |         |                 |         |            |      |      |      |      |
|   |      |                   |         | 1.00            |         | 1          |      |      |      |      |
|   | 학년   | <u>키도:</u> 2018학년 | 크도 💌    | 역기: 학           | 7  🔽 🦉  | 90'조회      |      |      |      |      |

1. USAINT 로그인 – saint.ssu.ac.kr

**조실대학교** 

# 2. 파견대학 및 수학기간 입력

| 외부성적 신청                                                                            |                                                                      |                                      |                              |                |                    |                   |         |                     |                                       |  |
|------------------------------------------------------------------------------------|----------------------------------------------------------------------|--------------------------------------|------------------------------|----------------|--------------------|-------------------|---------|---------------------|---------------------------------------|--|
| 기본정보                                                                               |                                                                      |                                      |                              |                |                    |                   |         |                     |                                       |  |
| 확변:<br>대학(원):<br>전화번호:                                                             |                                                                      |                                      |                              |                |                    |                   |         |                     |                                       |  |
| 조회조건                                                                               |                                                                      |                                      |                              |                |                    |                   |         |                     |                                       |  |
| <sup> </sup>                                                                       |                                                                      |                                      |                              |                |                    |                   |         |                     |                                       |  |
| 외부성적 신청정보                                                                          |                                                                      |                                      |                              |                |                    |                   |         |                     |                                       |  |
| 임시저장         ····································                                  | 터09.30까지 입력하여 최종제출하시기<br>상대교 수학기간: <sup>=</sup> 2018.03.01<br>최종제출자: | 바랍니다.<br>1월~2018.06.21 1월 ④ 탁기<br>결쟁 | 제 이 쿼터제 <b>2.</b><br>상태:     | 실제             | 수학기건               | <u> </u>          | 종료일     | 일) 입 i              | 력                                     |  |
| 증명서 파일첨부                                                                           |                                                                      |                                      |                              |                |                    |                   |         |                     |                                       |  |
| 성적증명서:<br>····································                                     |                                                                      |                                      |                              |                |                    |                   |         |                     |                                       |  |
| 성적증명서: <u>파일첨부</u><br>재플증명서:                                                       |                                                                      |                                      | 해외인턴십                        | 증명자료:          |                    |                   |         |                     |                                       |  |
| 성적증명서: <u>파일첨부</u><br>채플증명서:<br>파견대학 이수목록                                          |                                                                      |                                      | 해외인턴십                        | 증명자료:          |                    |                   |         |                     |                                       |  |
| 성적증명서: <u>파일정부</u><br>재플증명서:<br>파견대학 이수목록<br>중추가 <u></u> 삭제 <u>/</u> 수정            |                                                                      |                                      | 해외인턴십                        | 증명자료:          |                    |                   |         |                     |                                       |  |
| 성적증명서:<br>재플증명서:<br>파견대학 이수목록<br>                                                  | 학점 전:                                                                | 환학점 수기입력                             | 해외인턴십<br>전환학점                | 증명자료:          | 본교 전환              | 하목 목록             |         | syllabus 자료         |                                       |  |
| 성적증명서:<br>재플증명서:<br>파견대학 이수목록<br>조추가 『 숙제 》 수정<br>선택 과육명 성적<br>본교 전환과목 목록          | 학점 전:                                                                | 환학점 수기입력                             | 해외인턴십<br>전환학점                | 증명자료:          | 본교 전환3             | 박목 목록             |         | syllabus 자료         |                                       |  |
| 성적증명서: 대파일철부<br>재플증명서:<br>파견대학 이수목록<br>[중 추가] [학삭제 2 수정<br>선택 과목명 성적<br>본교 전환과목 목록 | 학점 전:                                                                | 천학점 수기입력                             | 해외인턴십<br>전환학점                | 증명자료:          | 본교 전환              | <sup>라</sup> 목 목록 |         | syllabus 자료         |                                       |  |
| 성적증명서:<br>파견대학 이수목록<br>[                                                           | 학점 전:<br>교과목영 학점 파견대학 이                                              | 환학정 수기입력<br>수과목 내역 파견대학 이4           | 해외인턴십<br>전환학점<br>수과목 학점합계 확( | 증명자료:<br>5제출일자 | 본교 전환고<br>학과장 결재상태 | 아목 목록<br>국제팀 결재상태 | 성적반영 여부 | syllabus 자료<br>개설년도 | · · · · · · · · · · · · · · · · · · · |  |

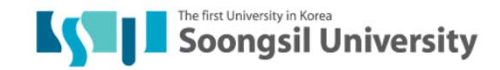

# 3. 성적증명서 첨부

| 외부성적 신청                                                                                                    |                    |                      |                   |  |  |  |  |  |  |  |  |
|----------------------------------------------------------------------------------------------------|--------------------|----------------------|-------------------|--|--|--|--|--|--|--|--|
| 기본정보                                                                                                    |                    |                      |                   |  |  |  |  |  |  |  |  |
| 확번:<br>대학(원):<br>전화번호:                                                                                                    |                    |                      |                   |  |  |  |  |  |  |  |  |
| 조회조건                                                                                                    |                    |                      |                   |  |  |  |  |  |  |  |  |
| 학년도: 2018학년도 ▼ 학기: 1 학기 ▼ 607 조회                                                                                                    |                    |                      |                   |  |  |  |  |  |  |  |  |
| 외부성적 신청정보                                                                                                    |                    |                      |                   |  |  |  |  |  |  |  |  |
| [] 임시저장       ② 최종제출       第 신정취소       2018.06.21부터09.30까지 입력하여 최종제출하시기 바랍니다.         파견대학:       20500768       []       Donghua University       상대교 수학기간:       2018.03.01       []       2018.06.21       []       ● 학기제       쿼터제         최종제출시간:       000000       최종제출자:       결재상태:       결재상태:       []       []       []       [] |                    |                      |                   |  |  |  |  |  |  |  |  |
| 증명서 파일첨부                                                                                                    |                    |                      |                   |  |  |  |  |  |  |  |  |
| 성적증명서:                                                                                                    | 해외인턴십 증명자          | <u>a:</u>            |                   |  |  |  |  |  |  |  |  |
| 파견대학 이수목록                                                                                                    |                    |                      |                   |  |  |  |  |  |  |  |  |
| □ 주가 ☐ 삭제 / 수정                                                                                                    |                    |                      |                   |  |  |  |  |  |  |  |  |
| 선택 과목명 성적 학점 전환학점 수기입력                                                                                                    | 전환학점               | 본교 전환과목 목록           | syllabus 자료       |  |  |  |  |  |  |  |  |
| 본교 전환과목 목록                                                                                                    |                    |                      |                   |  |  |  |  |  |  |  |  |
| · · · · · · · · · · · · · · · · · · ·                                                                                                    |                    |                      |                   |  |  |  |  |  |  |  |  |
| 선택 교과목변호 개설학과 이수구분 교과목명 학점 파견대학 이수과목 내역 파견대                                                                                                    | · 한 이수과목 학점함계 학생제출 | 실자 학과장 결재상태 국제팀 결재상태 | 성적반영 여부 개설년도 개설학기 |  |  |  |  |  |  |  |  |
|                                                                                                    |                    |                      |                   |  |  |  |  |  |  |  |  |

 1. 반드시 원본을 수령하고, 스캔하여 업로드 (휴대폰 촬영 절대 금지/ 스캔 파일 외 불인정)
 2. 상대교 성적조회링크 혹은 이메일로 성적표를 수령했을 경우(사본으로 간주), 국제처에서 원본대조 확인을 받은 후 원본대조 도장이 찍힌 성적표를 업로드 해야 함

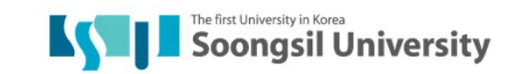

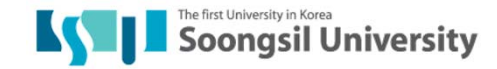

#### 추가버튼 - 파견대학 성적 입력

| 외부성적 신청                                                                                          |     |  |  |  |  |  |  |  |  |  |
|--------------------------------------------------------------------------------------------------|-----|--|--|--|--|--|--|--|--|--|
| 기본정보                                                                                             |     |  |  |  |  |  |  |  |  |  |
| 확번:<br>대학(원):<br>전화번호:                                                                           |     |  |  |  |  |  |  |  |  |  |
| 조회조건                                                                                             |     |  |  |  |  |  |  |  |  |  |
| 학년도: 2018학년도 ▼ 학기: 1 학기 ▼ 60 조회                                                                  |     |  |  |  |  |  |  |  |  |  |
| 외부성적 신청정보                                                                                        |     |  |  |  |  |  |  |  |  |  |
| ····································                                                             |     |  |  |  |  |  |  |  |  |  |
| 증명서 파일첨부                                                                                         |     |  |  |  |  |  |  |  |  |  |
| 성적증명서: <u>마일첨부</u> 해외인턴십 증명자료:<br>재플증명서:                                                         |     |  |  |  |  |  |  |  |  |  |
| 파견대학 이수목록                                                                                        |     |  |  |  |  |  |  |  |  |  |
| □ ○ 本가 ○ ○ ☆ 本정 ○ ○ ○ ○ ○ ○ ○ ○ ○ ○ ○ ○ ○ ○ ○ ○ ○ ○                                              |     |  |  |  |  |  |  |  |  |  |
| 서택 과목명 성적 학점 전환학점 수기입력 전환학점 본교 전환과목 목록 sylabus 자료                                                |     |  |  |  |  |  |  |  |  |  |
| 본교 전환과목 목록                                                                                       |     |  |  |  |  |  |  |  |  |  |
| □ 추가                                                                                             |     |  |  |  |  |  |  |  |  |  |
| 선택 교과목변호 개설학과 이수구분 교과목명 학정 파견대학 이수과목 내역 파견대학 이수과목 학정함계 학생제출일자 학과장 결재상태 국제팀 결재상태 성적반영 여부 개설변도 개설회 | 171 |  |  |  |  |  |  |  |  |  |

4. 파견대학 성적 입력

# 4. 파견대학 성적 입력

| 외부성적 신청                                                                                                    |                                                                    |                                             |        |          |          |         |             |      |  |
|----------------------------------------------------------------------------------------------------|--------------------------------------------------------------------|---------------------------------------------|--------|----------|----------|---------|-------------|------|--|
| 기본정보                                                                                                    |                                                                    |                                             |        |          |          |         |             |      |  |
| 학번:<br>대학(원):<br>전화번호:                                                                                                    |                                                                    |                                             |        |          |          |         |             |      |  |
| 조회조건                                                                                                    |                                                                    |                                             |        |          |          |         |             |      |  |
| 학년도: 2018학년도 ▼ 학기: 1 학기 ▼ 601 조회                                                                                                    |                                                                    |                                             |        |          |          |         |             |      |  |
| 외부성적 신청정보                                                                                                    | 파견대학 이수목록                                                          |                                             |        |          |          |         |             |      |  |
| [ 김 임시저장 ② 최종제출 第 신청취소 2018.06.21부터09.30까지 입력하여 최종제출하시기 바람<br>파견대학: * 50064052 □ 상대교 수학기간: * 2018.03.01 □ ~ 2018.06.21 □<br>최종제출일자: 최종제출시간: 00:00:00 최종제출자:<br>중명서 파일첨부<br>성적증명서: 2018 1 한기 20131061 GR Ana.university.pdf □ 파일첨부<br>제품증명서:<br>파견대학 이수목록<br>[ 3 추가   특삭제   ◇ 수정 | 과목영: * Marketing<br>성적: * A<br>학점: *<br>전환형<br>syllabus 자료:<br>민지장 | g Research<br>2<br>한점 수기입력<br>[첨부]<br>(※ 닫기 |        |          | 해외인턴십 증명 | 경자료:    | _           |      |  |
| 선택 과목명 성적 학점 전환학점                                                                                                    | 수기입력                                                               | 전환학점                                        |        | 본교 전환    | 과목 목록    |         | syllabus 자료 |      |  |
| 본교 전환과목 옥록                                                                                                    |                                                                    |                                             |        |          |          |         |             |      |  |
| [ <mark>○ 수가 ]                                  </mark>                                                                                                    | k 내역 파견대학 이수                                                       | 수과목 학점합계                                    | 학생제출일자 | 학과장 결재상태 | 국제팀 결재상태 | 성적반영 여부 | 개설년도        | 개설학기 |  |
|                                                                                                    |                                                                    |                                             |        |          |          |         |             |      |  |

- 1. 과목명: 성적표에 기재된 과목명 입력
- 2. 성적: 성적표에 기재된 성적 입력 (A, 백분위, ECTS 성적 등 그대로 입력)
- 3. 학점: 성적표에 기재된 학점 입력
   (단, '전환학점 수기입력'은 ECTS / 쿼터제인 경우에만 해당- 다음 페이지 참고)
   ★ ★ 반드시 Syllabus(강의계획서)를 업로드 해야 함.

# 4-1. 파견대학 성적입력(유럽)

| 파견대학 이수목록                                                                                 |                              | X              |                                               |                             |
|-------------------------------------------------------------------------------------------|------------------------------|----------------|-----------------------------------------------|-----------------------------|
| 성적: * 1.3<br>학점: * 4.0<br>√ 전환학점 수기입력<br>전환학점: * 2.0<br>syllabus 자료: 2018 1 학기 20121145 S | GERMAN 2 Ana, university.pdf | 1.<br>2.<br>3. | 성적표에 표기<br>'전환학점 수기'<br>아래 ECTS 변횐<br>전환학점 입력 | 학점 입력<br>입력' 클릭<br>난표를 참고하여 |
| 님저장                                                                                       | 🗱 닫기                         |                |                                               |                             |

| 유럽대학학점       | 본교학점                                             | 비고                        |  |
|--------------|--------------------------------------------------|---------------------------|--|
| 1~2 ECTS     | 1 학점                                             |                           |  |
| 3~4 ECTS     | 2 학점                                             |                           |  |
| 5 ECTS       | 3 학점                                             |                           |  |
| 6~7 ECTS     | 4 학점                                             | 소수점 이하 ECTS는 버림           |  |
| 8 ECTS       | 5 학점                                             |                           |  |
| 9~10 ECTS    | 6 학점                                             | (예)2,5ECIS=2ECIS로 간<br>주함 |  |
| 10 FCTS 초 과시 | 6학점+<br>(총 취득 ECTS – 10 ECTS)의 본 학점 전환 기준 적용한 학점 |                           |  |
|              | (예) 15ECTS=6학점+3학점(5ECTS)<br>최대 4과목으로 분할 가능      |                           |  |

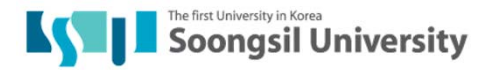

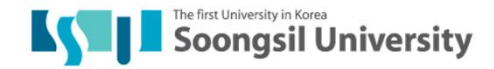

#### 성적표와 동일하게 입력 되었는지 확인

▼ 60° 조회

2~

📙 임시저장 🐼 최종제출 💥 신청취소 2018.06.21부터09.30까지 입력하여 최종제출하시기 바랍니다.

상대교 수학기간: \*

최종제출시간: 00:00:00 최종제출자:

| 파견대        | 학 이수목록                                    |    |     |           |      |            |                                                        |
|------------|-------------------------------------------|----|-----|-----------|------|------------|--------------------------------------------------------|
| <b>山</b> 추 | 가 <mark>출 삭제</mark> 🖉 수정                  |    |     |           |      |            |                                                        |
| 선택         | 과목명                                       | 성적 | 학점  | 전환학점 수기입력 | 전환학점 | 본교 전환과목 목록 | syllabus 자료                                            |
|            | MATHEMATICAL PROCESSING SKILLS 2          | A  | 2.0 |           | 2.0  |            | 2018 1 학기 20131061 SY MATHEMATICAL PROCESSING SKI      |
|            | BUSINESS IN MODERN SOCIETY                | A  | 2.0 |           | 2.0  |            | 2018 1 할기 20131061 SY BUSINESS IN MODERN SOCIET        |
|            | NATURAL RESOURCES, ENERGY AND ENVIRONMENT | S  | 2.0 |           | 2.0  |            | 2018 1 할기 20131061 SY NATURAL RESOURCES, ENERGY AND EN |
|            | MARKETING RESEARCH                        | A  | 2.0 |           | 2.0  |            | 2018 1 환기 20131061 SY MARKETING RESEARCH A             |
|            | GLOBAL BUSINESS COMMUNICATION             | S  | 2.0 |           | 2.0  |            | 2018 1 환기 20131061 SY GLOBAL BUSINESS COMMUNICAT       |
|            | WORLD ECONOMY                             | A  | 2.0 |           | 2.0  |            | 2018 1 할기 20131061 SY WORLD ECONOMY 2018               |
|            | AMERICAN ECONOMY                          | S  | 2.0 |           | 2.0  |            | <u>2018 1 학기</u> 20131061 SY AMERICAN ECONOMY Ar       |

| 성적증명서: <u>20</u> | 18 1 팔 | 7 201310 | 61 GR | Ana, university.pdf | 과일첨부 |
|------------------|--------|----------|-------|---------------------|------|
| 채플증명서:           |        |          |       |                     |      |

해외인턴십 증명자료:

| - | - | - | • | ~ | • | 10 | - | - |
|---|---|---|---|---|---|----|---|---|
|   |   |   |   |   |   |    |   |   |
|   |   |   |   |   |   |    |   |   |

▼ 학기: 1 학기

외부성적 신청정보

최종제출일자: 증명서 파일첨부

한년도: 2018학년도

파견대학:\* 50064052 🗇

외부성적 신청

조회조건

전화번호:

기본정보 학변: 대학(원): 4. 파견대학 성적 입력

🗊 💿 학기제 🔾 쿼터제

결재상태: 외부성적 학생신청

# 5. 본교 전환과목 입력

| 기본성보               |                                                               |          |                            |                                               |                                 |               |      |          |                                  |                                       |
|--------------------|---------------------------------------------------------------|----------|----------------------------|-----------------------------------------------|---------------------------------|---------------|------|----------|----------------------------------|---------------------------------------|
| 학변<br>대학(원<br>전화번호 |                                                               |          | -                          |                                               | 학                               |               |      |          |                                  |                                       |
| 조회조건               | !                                                             |          |                            |                                               |                                 |               |      |          |                                  |                                       |
| 학년도:               | 2018학년도 💌 학기: 1 학기 💌 667 조                                    | <u>হ</u> | 본교 전환과목 목록                 |                                               |                                 |               |      |          |                                  |                                       |
| 외부성적               | 신청정보                                                          |          | 본교 교                       | 과목                                            |                                 |               |      |          |                                  |                                       |
|                    | 제작 @ 최종제충 X 신청취소 2018.06.21부터09.307                           | 사지 인력    | 교과                         | 목번호:                                          | * 0                             | 본교 전환과        | 목 목록 |          |                                  |                                       |
| 파견대                | ·····································                         |          |                            | ופור ה                                        |                                 | 과목명:          |      |          |                                  | () 조회                                 |
| 최종제월               | 동일자: 최종제출시간: 00:00:00 초                                       | 종제출기     | 2.                         | 49 <b>1</b>                                   | 과목번호 클릭                         | 개설년도          | 개설학  | 기 과목번호   | 과목명 학점                           | 주관학과 주관학과명                            |
| 증명서 3              | 과일첨부                                                          |          | 히만이                        | 생일 다.<br>스구브·                                 | 4:                              | <b>i</b> 해당 테 | 이블에  | 데이터가 없습니 | 다.                               |                                       |
| 성적증명<br>채플증명       | 서: <u>2018 1 학기 20131061 GR Ana,university.pdf</u> (그 파<br>서: | 일첨부      |                            | 학점:*     3. 교과목 검색 후 선택       개설학과:     조직미지정 |                                 |               |      |          |                                  |                                       |
| 파견대혁               | t 이수목록                                                        |          | 파견대                        | 학 이수                                          | 목록                              | 1             |      |          |                                  |                                       |
| · 추기               | · · · · · · · · · · · · · · · · · · ·                         |          | 서태 배송 고모며 서저 저학기노화제 저학회제 🔺 |                                               |                                 |               |      |          |                                  |                                       |
| 선택                 | 과목명                                                           | 성적       |                            | 001                                           | MATHEMATICAL PROCESSING SK      | KILLS 2       | A    | 2.0      | 0.0                              | syllabus 자료                           |
|                    | MATHEMATICAL PROCESSING SKILLS 2                              | A        |                            | 002                                           | BUSINESS IN MODERN SOCIE        | TY            | А    | 2.0      | 0.0                              | HEMATICAL PROCESSING SKILLS 2 Ana.    |
|                    | BUSINESS IN MODERN SOCIETY                                    | A        |                            | 003                                           | NATURAL RESOURCES, ENERGY AND E | NVIRONMENT    | S    | 2.0      | 0.0                              | BUSINESS IN MODERN SOCIETY Ana, unive |
|                    | NATURAL RESOURCES, ENERGY AND ENVIRONMENT                     | S        |                            | 004                                           | MARKETING RESEARCH              |               | A    | 2.0      | 0.0                              | RESOURCES, ENERGY AND ENVIRONMENT     |
|                    | MARKETING RESEARCH                                            | A        |                            | 005                                           | GLOBAL BUSINESS COMMUNICA       | ATION         | s    | 2.0      | 0.0                              | SY MARKETING RESEARCH Ana, universit  |
|                    | GLOBAL BUSINESS COMMUNICATION                                 | S        |                            |                                               | L 저장                            |               | l    | 💥 닫기     |                                  | BAL BUSINESS COMMUNICATION 2018-28    |
|                    | WORLD ECONOMY                                                 | A        |                            |                                               |                                 |               |      |          | SY WORLD ECONOMY 2018-2Business. |                                       |
|                    | AMERICAN ECONOMY                                              | S        | 2.0                        |                                               | 2.0                             |               |      |          | 010 1 <u>2</u> 77 201            | SY AMERICAN ECONOMY Ana, university   |
| 1.                 | 주가 버튼 클릭                                                      |          |                            |                                               |                                 |               |      |          |                                  |                                       |
| 24 24              |                                                               |          |                            |                                               |                                 |               |      |          |                                  |                                       |
| 다.<br>주7           | · 삭제 // 수정                                                    |          |                            |                                               |                                 |               |      |          | _                                | The first University in Koyan         |
| -                  |                                                               | T second | 1                          |                                               |                                 |               | 1 22 |          |                                  | Some of Landard Brite                 |

# 5. 본교 전환과목 입력

| 학번: 20131061 이름: 서 주미 성별: 여성<br>대학(원): 인문대학 학과(부): 일어일문학과 학년: 4학년<br>전화번호: 01050317437 생년월일: 1994년11월02일 이메일: tjwna94 | 학적상태: 재확<br>@naver.com                                                                                        |                                                       |
|----------------------------------------------------------------------------------------------------|----------------------------------------------------------------------------------------------------|-------------------------------------------------------|
| 조회조건                                                                                                    |                                                                                                    |                                                       |
| 학년도: 2018학년도 ▼ 학기: 1 학기 ▼ <mark>601조회</mark>                                                                          | 본교 전환과목 목록                                                                                                    | X                                                     |
| 외부성적 신청정보                                                                                                    | 본교 교과목                                                                                                    |                                                       |
| [····································                                                                                 | 교과목번호: * 21506435<br>교과목명: 마케팅<br>개설번도: 2018<br>개설한기: 1학기<br>회망이수구분: *<br>· · · · · · · · · · · · · · · · · · | 히외인턴실 증명자료:<br>2 저화 예정이 규모 서태                         |
| 파견대학 이수목록                                                                                                    | 파견대학 이수목록                                                                                                    | 2. 신전 에이브 피크 신크,                                      |
| 國 추가 1 석제 2 수정                                                                                                    | 선택 번호 과목명 성적 전환가능학점 전환학점                                                                                      | 선완 악섬 입덕                                              |
| 선택 과목명 성적                                                                                                    | ✓ 001 MATHEMATICAL PROCESSING SKILLS 2 A 2.0 1.0                                                              | <u>(규사경 50% 이경을 경우 실업 가능,</u><br>그리하세하저이저 그저 차그)      |
| MATHEMATICAL PROCESSING SKILLS 2     A                                                                                | 002 BUSINESS IN MODERN SOCIETY A 2.0 0.0                                                                      | 표환역생력점한경 표경 점포)                                       |
| BUSINESS IN MODERN SOCIETY A                                                                                          | 003 NATURAL RESOURCES, ENERGY AND ENVIRONMENT S 2.0 0.0                                                       | BUSINESS IN MODERN SOCIETY Ana, university.pdf        |
| NATURAL RESOURCES, ENERGY AND ENVIRONMENT     S                                                                       | ✓         004         MARKETING RESEARCH         A         2.0         2.0                                    | RESOURCES, ENERGY AND ENVIRONMENT Ana, university.pdf |
| MARKETING RESEARCH A                                                                                                  | UUS GLOBAL BUSINESS COMMUNICATION S 2.0 0.0                                                                   | SY MARKETING RESEARCH Ana, university.pdf             |
| GLOBAL BUSINESS COMMUNICATION S                                                                                       | 저장                                                                                                    | BAL BUSINESS COMMUNICATION 2018-2Business.pdf         |
| WORLD ECONOMY A                                                                                                    | 3. 저장                                                                                                    | SY WORLD ECONOMY 2018-2Business.pdf                   |
| AMERICAN ECONOMY S                                                                                                    |                                                                                                    | SY AMERICAN ECONOMY Ana, university, pdf              |
| 본교 전환과옥 목록                                                                                                    |                                                                                                    |                                                       |

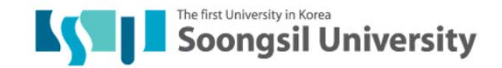

| 먹신, 20142333 이금, '8 나군 '8 글, 여'8 먹먹'8 먹먹'8 대, 세먹<br>대학(원): 인문대학 학과(부): 중어중문학과 학년: 4학년<br>전화번호: 010-7668-0904 생년월일: 1995년08월25일 이메일: gghhjj111@naver.com |                                                                                |         |
|----------------------------------------------------------------------------------------------------|--------------------------------------------------------------------------------|---------|
| 조회조건                                                                                                    |                                                                                |         |
| 학년도: 2018학년도 ▼ 학기: 1학기 ▼ 00°조회                                                                                                    |                                                                                |         |
| 외부성적 신청정보                                                                                                    |                                                                                |         |
| ····································                                                                                                    | <sup>과견대학 이수목록</sup>                                                           | 1       |
| 성적증명서: <u>2018 1 학기 20142955 GR 2018-2Business.pdf</u> (이파일첨부)<br>채플증명서:                                                                                | 과목명: * CHAPEL<br>성적: * 0<br>학점: * 0.0                                          |         |
| 파견대학 이수목록                                                                                                    | □ 선완학점 수가입력<br>syllabus 자료: 2018 1 한긴 20142955 SY CHAPEL 채프 교회충성화인서 pdf □ 파악처분 |         |
| <sup>1</sup> 4제                                                                                                    | ····································                                           | 본교 전환고  |
|                                                                                                    | (혹은 채플성적이 기재 된 성적표)                                                            |         |
| · · · · · · · · · · · · · · · · · · ·                                                                                                    |                                                                                |         |
| 선택 교과목변호 개설학과 이수구분 교과목명 학점 파견대학 이수                                                                                                    | 과목 내역 파견대학 이수과목 학점함계 학생제출일자 학                                                  | 과장 결재상태 |
|                                                                                                    |                                                                                |         |

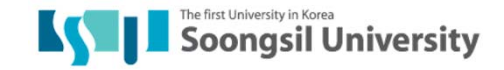

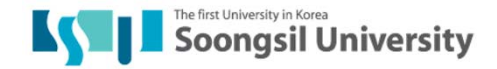

| 기온성보                                                                                                 |                                             |                                    |                                           |               |                        |           |                              |            |                          |                |                                           |    |    |        |                       |                                              |
|----------------------------------------------------------------------------------------------------|---------------------------------------------|------------------------------------|-------------------------------------------|---------------|------------------------|-----------|------------------------------|------------|--------------------------|----------------|-------------------------------------------|----|----|--------|-----------------------|----------------------------------------------|
| 학번: 20142955<br>대학(원): 인문대학<br>전화번호: 010-7668-0904                                                   | 이름: 정<br>학과(부): 중이<br>생년월일: 199             | 다운 성별<br>거중문학과 학년<br>95년08월25일 이메일 | 별: 여성<br>년: 4학년<br>일: gghhjj111@naver.com | 학적상태: 재학      |                        |           |                              |            |                          |                |                                           |    |    |        |                       |                                              |
| 조회조건                                                                                                 |                                             |                                    |                                           |               |                        |           |                              |            |                          |                |                                           |    |    |        |                       |                                              |
| 학년도: 2018학년도                                                                                         | ▼ 학기: 1학7                                   |                                    | 본교 전<br>본교 3                              | 환과목 목록<br>교과목 | -                      |           | $\wedge$                     | _          |                          |                |                                           |    |    |        |                       |                                              |
| 외부성적 신청정보                                                                                            |                                             |                                    |                                           | 노모버호:*        |                        | -         | -                            | 본교 전환괴     | 목 목록                     |                |                                           |    |    |        |                       |                                              |
| ☐ 임시저장                                                                                               | 학생신청                                        | 2.                                 |                                           | ·목            | 번.                     | 호         | 과목명: 여<br>개글번포<br>2019       |            | <u> 파국민모</u><br>21501015 | <u> 제국당 작업</u> | (월)조회<br>구원목과<br>11000200 배0              |    |    |        |                       |                                              |
| 주며서 파인처브                                                                                             |                                             |                                    |                                           | 2101          |                        | 희망이수구분·*  |                              |            |                          |                |                                           |    |    |        |                       |                                              |
| 80111281                                                                                             |                                             | 2Business odf                      | 파일첨부                                      |               |                        |           | 학점: *<br>개설학과:               |            |                          |                | 3                                         | 과목 |    | {-Chap | bel                   |                                              |
| 성적증명서: <u>2018 1 한기 2</u><br>체표조명서:                                                                  | 20142955 GR 2018-2                          |                                    |                                           |               |                        |           |                              |            |                          |                |                                           |    |    |        |                       | /                                            |
| 성적증명서: <u>2018 1 학기 3</u><br>채플증명서:<br><b>파견대학 이수목록</b>                                              | 20142955 GR 2018-2                          |                                    |                                           |               |                        | 파견디       | <b>!</b> 학 이수목록              |            |                          |                |                                           |    |    |        |                       |                                              |
| 성적증명서: <u>2018 1 환기</u> ,<br>재플증명서:<br>파견대학 이수목록                                                     | 20142955 GR 2018-2                          |                                    |                                           |               |                        | 파견디       | 바학 이수목록<br>번호 고              | 목명         | 성적 전                     | 환가능학정          | d 전환학점                                    |    |    |        |                       |                                              |
| 성적증명서: <u>2018 1 환기</u> :<br>재플증명서:<br>파견대학 이수목록<br>[중추가] [학식제] /<br>선택 과목명                          | <u>수정</u><br>성적                             | 학점                                 | 전환학점 수기?                                  | 입력            | 전환학점                   | 파견디<br>선택 | H학 이수목록<br>번호 고<br>001 CH    | 목명<br>APEL | 성적 전<br>0                | 환가능학점<br>0.0   | d 전환학점<br>0.                              | 0  |    |        |                       | syllabus 자료                                  |
| 성적증명서: <u>2018 1 환기</u><br>재플증명서:<br>파견대학 이수목록<br>[조주가] [학석제]<br>선택 과목명<br>CHAPEL                    | 20142955 GR 2018-2<br>수정<br>성적<br>0         | 학점<br>0.0                          | 전환학점 수기?                                  | 입력            | 전환학점<br>0.0            | 파견덕<br>선택 | 변호 고<br>001 Ct               | 목명<br>APEL | 성적 전<br>0                | 1환가능학점<br>0.0  | đ 전환학점<br>0.                              | 0  |    |        | <u>2018 1 핮기 20</u>   | syllabus 자료<br>42955 SY CHAPEL 차             |
| 성적증명서: 2018 1 환기 :<br>재플증명서:<br>파견대학 이수목록<br>[23 추가] [ 1 삭제] /<br>선택 과목명<br>[ CHAPEL<br>본교 전환과:      | <u>수정</u><br>성적<br>0                        | 학점<br>0.0                          | 전환학점 수기(                                  | 입력            | 전환학점<br>0.0            | 파견대<br>선택 | 범학 이수목록<br>번호 고<br>001 Ct    | 목명 APEL    | 성적 전<br>0                | 환가능학장<br>0.0   | d 전환학점<br>0.                              |    |    |        | <u>2018 1 확기 20</u> : | <b>syllabus 자료</b><br>42955 SY CHAPEL 자      |
| 성적증명서: 2018 1 환기 :<br>재플증명서:<br>파견대학 이수목록<br>[중추가] [ 학석제] /<br>선택 과목명<br>CHAPEL<br>본교 전환과:           | <u>수정</u><br>성적<br>0                        | 학점<br>0.0                          | 전환학점 수기?                                  | 입력            | 전환학점<br>0.0            | 파견덕<br>선택 | 변호 교<br>001 CH               | 목명 ·       | 성적 전<br>0                | 환가능학장<br>0.0   | (전환학점<br>0.<br>[<br>[<br>[<br>[<br>[<br>] |    |    |        | 2018 1 한기 201         | syllabus 자료<br>42955 SY CHAPEL 자             |
| 성적증명서: 2018 1 환기 :<br>재플증명서:<br>패견대학 이수목록<br>전력 과목영<br>CHAPEL<br>본교 전환과5<br>대중추가 [ 1 삭제 ]<br>관곡 교과목번 | <u>수정</u><br>성적<br>0<br><u>수정</u><br>번호 개설회 | 학점<br>0.0<br>1과 이수구                | 전환학점 수기(                                  | 입력<br>학점 파견대학 | 전환학점<br>0.0<br>이수과목 내역 | 파견미<br>선역 | 한 이수목로<br>  번호 고<br>  001 CH | 목명<br>APEL | 성적 전<br>0                | 환가능학장<br>0.0   | 전환학정<br>0.<br>                            |    | 일자 | 학과장 길  | 2018 1 환기 201<br>제상태  | syllabus 자료<br>42955 SY CHAPEL 자<br>국제팀 결재상태 |

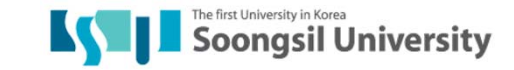

| 외부장작 신                                                                                                  | ⊻ <i>8</i>                           |                                                        |                                          |                                           |           |                           |                      |                         |                                                             |                                                                                    |                                  |                         |        |  |      |              |        |
|----------------------------------------------------------------------------------------------------|--------------------------------------|--------------------------------------------------------|------------------------------------------|-------------------------------------------|-----------|---------------------------|----------------------|-------------------------|-------------------------------------------------------------|------------------------------------------------------------------------------------|----------------------------------|-------------------------|--------|--|------|--------------|--------|
| 기본정보                                                                                                    |                                      |                                                        |                                          |                                           |           |                           |                      |                         |                                                             |                                                                                    |                                  |                         |        |  |      |              |        |
| 학변: 20142955<br>대학(원): 인문대학<br>전화번호: 010-7668                                                           | -0904                                | 이름: 정  <br>학과(부): 중이<br>생년월일: 199                      | 다운 성<br>1중문학과 학<br>5년08월25일 이머           | 성별: 여성<br>학년: 4학년<br>배일: gghhjj111@(naver | ē<br>.com | 학적상태: 재학                  |                      |                         |                                                             |                                                                                    |                                  |                         |        |  |      |              |        |
| 조회조건                                                                                                    |                                      |                                                        |                                          |                                           |           |                           |                      | 본교 전                    | 환과목 -                                                       | 목록                                                                                 |                                  |                         |        |  | ×    |              |        |
| 학년도: 2018학년도                                                                                            | 본교 교과목                               |                                                        |                                          |                                           |           |                           |                      |                         |                                                             |                                                                                    |                                  |                         |        |  |      |              |        |
| 외부성적 신청정보<br>[] 임시저장 ④ 3<br>파견대학: * 2050<br>최종제출일자:<br>증명서 파일청부<br>성적증명서: 2018 1<br>채플증명서:<br>파견대학 이수목록 | <u>황종제출 🗶</u><br>0778 🗇<br>호기 201429 | <mark>신청취소</mark> 20<br>상대.<br>최종제출시간:<br>55 GR 2018-2 | 18.06.21부터09.30<br>교 수학기간: *<br>00:00:00 | 0까지 입력하여 최종제<br>(한)~<br>최종제출자:            | 출하시기 바람   | 합니다.<br>] ④ 학기제 〇<br>결재상태 | ) 쿼터제<br>: 외부성적 학생신청 | 교고<br>희망이<br>채플수<br>파견디 | 사목번호:<br>교과목(<br>개설년)<br>개설한/<br>나수구분:<br>이수구분:<br>가설학기<br> | * 21501<br>g: CHAPP<br>E: 2018<br>기: 1 환기<br>* 교양플<br>*<br>대: 11000<br>* 지역교<br>목록 | 015 (<br>EL<br>수<br>300 년<br>회출석 | ])<br> <br>  어드학부대학<br> | 행정 전 팀 |  |      |              |        |
| 🔜 추가 📑 삭제                                                                                               | / 수정                                 |                                                        |                                          |                                           |           |                           |                      | 선택                      | 번호                                                          | 과목명                                                                                | 성적                               | 전환가능학점                  | 전환학점   |  |      |              |        |
| 선택 과목<br>CHAP                                                                                           | B<br>EL                              | 성적<br>0                                                | 학점<br>0.0                                | 전환                                        | 학점 수기입력   |                           | 전환학점<br>0.0          |                         | 001                                                         | CHAPEL                                                                             | 0                                | 0.0                     | 0.0    |  |      | <u>20</u>    | 18 1 호 |
| 본교 전환과목 목록                                                                                              |                                      |                                                        |                                          |                                           |           |                           |                      |                         |                                                             |                                                                                    |                                  |                         |        |  |      |              |        |
| · · · · · · · · · · · · · · · · · · ·                                                                   | · / 수정                               | 711,54 ==                                              |                                          |                                           | a +       | 1.74                      | 고경대학 이스키모 내역         |                         |                                                             | 저장                                                                                 |                                  | ×                       | 닫기     |  | OITL | \$17171 74 T | ALEU   |
|                                                                                                    | 파족민오                                 | 개일악                                                    | 파 이유                                     | - 프 프 프 프 프 프                             | 8 9       |                           | 파신네의 이구파족 네의         |                         |                                                             |                                                                                    |                                  |                         |        |  |      | 학파장 열사       | 34     |

🎝 관리자 화면 돌아가기

| 기본정보                                                                                      |                                                                                                    |                 |                                                |            |                   |        |          |          |                 |      |  |  |
|-------------------------------------------------------------------------------------------|----------------------------------------------------------------------------------------------------|-----------------|------------------------------------------------|------------|-------------------|--------|----------|----------|-----------------|------|--|--|
| 학번:<br>대학(원):<br>전화번호:                                                                    |                                                                                                    |                 |                                                | άř         |                   |        |          |          |                 |      |  |  |
| 조회조건                                                                                      |                                                                                                    |                 |                                                |            |                   |        |          |          |                 |      |  |  |
| 학년도: 2018학년도 ▼ 학기: 1 학기 ▼ 60°조회                                                           |                                                                                                    |                 |                                                |            |                   |        |          |          |                 |      |  |  |
| 외부성적 신청정보                                                                                 |                                                                                                    |                 |                                                |            |                   |        |          |          |                 |      |  |  |
| ····································                                                      |                                                                                                    |                 |                                                |            |                   |        |          |          |                 |      |  |  |
| 증명서 파일첨부                                                                                  |                                                                                                    |                 |                                                |            |                   |        |          |          |                 |      |  |  |
| 성적증명서: 2018 1 한기 20142897 GR Ana.u<br>재플증명서: <u>2018 1 한기 20142897 CH 재플</u><br>파견대학 이수목록 | university.pd<br>교회출석확                                                                                                    | f C<br>인서.pdf C | <sup>파일정부</sup> - 지역교<br><sup>파일정부</sup> - 상대교 | 회출석:<br>채플 | 교회출석확인<br>수강: 성적표 | 인서(교독  | ¦실 지정    | 양식 사용    | <b>子)</b> ] 자료: |      |  |  |
| ·····································                                                     |                                                                                                    |                 |                                                |            |                   |        |          |          |                 |      |  |  |
| 선택         과목명           CHAPEL [지역교회출석]                                                  | 호수가         주석제         2 수정           선택         과목명         성적         학점         전환학점 수기입력         전환학점         본교 전환과목 목록         syllabus 자료           CHAPEL[지역교회출석]         0         0.0         CHAPEL[0.0/0.0]         2018 1 학기 20142897 SY CHAPEL 채플 예배순서지12부.pdf |                 |                                                |            |                   |        |          |          |                 |      |  |  |
| 본교 전환과목 목록                                                                                |                                                                                                    |                 |                                                |            |                   |        |          |          |                 |      |  |  |
| 중추가                                                                                       | 0]:                                                                                                    | 수구분 .           | 고과목명 학점 파견대한 이                                 | 수과목 내역     | 파견대학 이수과목 학점학계    | 학생제출일자 | 학과장 결재상태 | 국제팀 결재상태 | 성적반영 여부         | 개설년5 |  |  |

0.0

21501015

교양필수

CHAPEL

0.0 CHAPEL [0.0 / 0.0]

베어드학부대학 행정팀

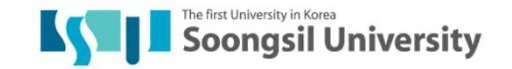

2018

00000000

# 5-2. 본교 전환과목 입력

| <mark>[] 임</mark><br>파견<br>최종제 | 시저장 @ 초<br>대학: 500<br>출일자: 2. | ····································· | 소 2018.06<br>상대교 수<br>출시 <u>간</u> 00: | 8.21부터09.30까지<br>학기간: *<br>00:00 / 大 희콩 | 입력하<br>ST          | 여 최종제출하시기 바랍니<br>[1]~ [1]<br>[2] - [2] - [2]<br>[2] - [2] - [2] - [2]<br>[2] - [2] - [2] - | <sup>I다.</sup><br>⊙학기제(<br>)[ <sup>2</sup> 오 | ○ 쿼터제<br>개 <mark>- 왜</mark> 부성적 학생신 | 신청                         |                                                                                |               |                 |                    |             |        |  |  |  |
|--------------------------------|-------------------------------|---------------------------------------|---------------------------------------|-----------------------------------------|--------------------|----------------------------------------------------------------------------------------------------|----------------------------------------------|-------------------------------------|----------------------------|--------------------------------------------------------------------------------|---------------|-----------------|--------------------|-------------|--------|--|--|--|
| 증명서                            | 파일첨부(                         | 라료 후                                  | 취소                                    | : 불가)                                   |                    |                                                                                                    |                                              |                                     |                            |                                                                                |               |                 |                    |             |        |  |  |  |
| 성적증<br>채플증                     | 명서: <u>2018 13</u><br>명서:     | <u> 탄기 20131061 GR</u>                | Ana,univers                           | <u>sity.pdf</u> 🎦 파일                    | 험부                 |                                                                                                    |                                              | 해외인턴십 증명자료:                         |                            |                                                                                |               |                 |                    |             |        |  |  |  |
| 파견대                            | 학 이수목록                        |                                       |                                       |                                         |                    |                                                                                                    |                                              |                                     |                            |                                                                                |               |                 |                    |             |        |  |  |  |
| <b>고</b> 추                     | 가 📑 삭제                        | / 수정                                  |                                       |                                         |                    |                                                                                                    |                                              |                                     |                            |                                                                                |               |                 |                    |             |        |  |  |  |
| 선택                             |                               | 과목명                                   |                                       | 성                                       | 적 학                | 점 전환학점 수기입력                                                                                                    | 전환학점                                         | 본교 전환                               | 과목목록                       | syllabus 자료                                                                    |               |                 |                    |             |        |  |  |  |
|                                | MAT                           | HEMATICAL PROCE                       | SSING SKILL                           | .S 2 4                                  | 2                  | 0                                                                                                    | 2.0                                          | 환경행정론 [1.0<br>마케팅 [1.0 / 3.0]       | / 3.0]<br>]                | 2018 1 할기 20131061 SY MATHEMATICAL PROCESSING SKILLS 2 Ana.university.pdf      |               |                 |                    |             |        |  |  |  |
|                                | NATURAL                       | RESOURCES, ENERG                      | GY AND ENV                            | RONMENT S                               | 2                  | 0                                                                                                    | 2.0 환경행정론 [2.0 / 3.0]                        |                                     | / 3.0] 2018                | 1 할기 20131061 SY NATURAL RESOURCES, ENERGY AND ENVIRONMENT Ana, university.pdf |               |                 |                    |             |        |  |  |  |
|                                |                               | MARKETING RES                         | SEARCH                                | 4                                       | 2                  | 0                                                                                                    | 2.0 마케팅 [2.0 / 3.0]                          |                                     | ]                          | 2018 1 한기 20131061 SY MARKETING RESEARCH Ana, university.pdf                   |               |                 |                    |             |        |  |  |  |
|                                | GL                            | OBAL BUSINESS CO                      | OMMUNICATI                            | ON S                                    | 2                  | 0                                                                                                    | 2.0                                          | 국제경영사례 [2                           | .0 / 3.0]                  | 2018 1 판기 20131061 SY GLOBAL BUSINESS COMMUNICATION 2018-2Business.pdf         |               |                 |                    |             |        |  |  |  |
|                                |                               | WORLD ECON                            | MOMY                                  | 4                                       | 2                  | 0                                                                                                    | 2.0                                          | 국제거시경제이                             | 론 [2.0 / 3.0]              | 2018 1 한기 20131061 SY WORLD ECONOMY 2018-2Business.pdf                         |               |                 |                    |             |        |  |  |  |
|                                |                               | AMERICAN ECO                          | ONOMY                                 | 5                                       | 2                  | 0                                                                                                    | 2.0                                          | 국제거시경제이<br>국제경영사례 [1                | 론 [1.0 / 3.0]<br>.0 / 3.0] | <u>2018 1 ਬ</u> ੇ                                                              | 7 20131061 SY | AMERICAN ECONOM | Y Ana, university. | pdf         |        |  |  |  |
| 본교 전                           | 환과목 목록                        | 1                                     | . 전<br>개설학과                           | <b>환과목</b><br>과, 이수구                    | <b>남 초</b><br>분, 혁 | I종 확인                                                                                                    |                                              |                                     |                            |                                                                                |               |                 |                    |             | =      |  |  |  |
| 선택                             | 교과목번호                         | 개설학과                                  | 이수구분                                  | 교과목명                                    | 학질                 | 파견대형                                                                                                    | 한 이수과목 L                                     | 내역                                  | 파견대학 이수과목 학점함?             | 학생제출일자                                                                         | 학과장 결재상태      | 국제팀 결재상태        | 성적반영 여부            | 개설년도        | 개설학기 🔺 |  |  |  |
|                                | 21506435                      | 벤처중소기업학과                              | 일반선택                                  | 마케팅                                     | 3.0                | MATHEMATICAL PROC<br>MARKETING RESEARC                                                                                                    | ESSING SKIL<br>H [2.0 / 3.0]                 | LS 2 [1.0 / 3.0]                    | 3.0                        |                                                                                | 0000000       |                 |                    | 2018        | 1 학기   |  |  |  |
|                                | 21501233                      | 글로벌통상학과                               | 일반선택                                  | 국제거시경제이                                 | 롤 3.0              | WORLD ECONOMY [2.<br>AMERICAN ECONOMY                                                                                                    | 0 / 3.0]<br>[1.0 / 3.0]                      |                                     | 3.0                        |                                                                                | 0000000       |                 |                    | 2018        | 1 학기   |  |  |  |
|                                | 21503471                      | 행정학부                                  | 일반선택                                  | 환경행정론                                   | 3.0                | MATHEMATICAL PROC<br>NATURAL RESOURCES<br>ENERGY AND ENVIRO                                                                                                    | ESSING SKIL<br>S<br>NMENT [2.0 /             | LS 2 [1.0 / 3.0]<br>3.0]            | 3.0                        |                                                                                | 0000000       |                 |                    | 2018        | 1 학기   |  |  |  |
|                                | 21506124                      | 경영학부                                  | 전공선택                                  | 국제경영사례                                  | 3.0                | GLOBAL BUSINESS CO<br>AMERICAN ECONOMY                                                                                                    | OMMUNICATIO<br>[1.0 / 3.0]                   | DN [2.0 / 3.0]                      | 3.0                        |                                                                                | 0000000       |                 |                    | 2018        | 1 학기   |  |  |  |
|                                |                               |                                       |                                       |                                         |                    |                                                                                                    |                                              |                                     |                            |                                                                                |               |                 | The first Universi | ty in Korea |        |  |  |  |

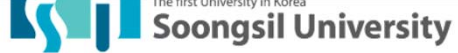

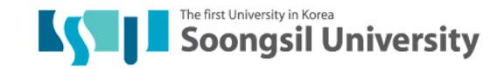

해외인턴십 증명자료:

| 선택 | 교과목번호    | 개설학과     | 이수구분 | 교과목명     | 학점  | 파견대학 이수과목 내역                                                                                               | 파견대학<br>이수과목<br>학점합계 | 학생제출일<br>자 | 학과장 결재상태         | 국제팀 결재상태 | 성적반<br>영 여<br>부 | 개설년도 | 개설학기 |
|----|----------|----------|------|----------|-----|----------------------------------------------------------------------------------------------------|----------------------|------------|------------------|----------|-----------------|------|------|
|    | 21501233 | 글로벌통상학과  | 일반선택 | 국제거시경제이론 | 3.0 | WORLD ECONOMY [2.0 / 3.0]<br>AMERICAN ECONOMY [1.0 / 3.0]                                                  | 3.0                  | 2018.09.17 | 00104552 한재필 처리중 |          |                 | 2018 | 1 학기 |
|    | 21503471 | 행정학부     | 일반선택 | 환경행정론    | 3.0 | MATHEMATICAL PROCESSING SKILLS 2<br>[1.0 / 3.0]<br>NATURAL RESOURCES<br>ENERGY AND ENVIRONMENT [2.0 / 3.0] | 3.0                  | 2018.09.17 | 00101412 배귀희 처리중 |          |                 | 2018 | 1 학기 |
|    | 21506124 | 경영학부     | 전공선택 | 국제경영사례   | 3.0 | GLOBAL BUSINESS COMMUNICATION<br>[2.0 / 3.0]<br>AMERICAN ECONOMY [1.0 / 3.0]                               | 3.0                  | 2018.09.17 | 00009926 전규안 처리중 |          |                 | 2018 | 1 학기 |
|    | 21506435 | 벤처중소기업학과 | 일반선택 | 마케팅      | 3.0 | MATHEMATICAL PROCESSING SKILLS 2<br>[1.0 / 3.0]<br>MARKETING RESEARCH [2.0 / 3.0]                          | 3.0                  | 2018.09.17 | 00009927 김영수 처리중 |          |                 | 2018 | 1 학기 |

| 파견대 | 학 이수목록                                    |    |     |           |      |                                            |                                                                                     |
|-----|-------------------------------------------|----|-----|-----------|------|--------------------------------------------|-------------------------------------------------------------------------------------|
|     |                                           |    |     |           |      | -                                          |                                                                                     |
| 선택  | 과목명                                       | 성적 | 학점  | 전환학점 수기입력 | 전환학점 | 본교 전환과목 목록                                 | syllabus 자료                                                                         |
|     | MATHEMATICAL PROCESSING SKILLS 2          | A  | 2.0 |           | 2.0  | 환경행정론 [1.0 / 3.0]<br>마케팅 [1.0 / 3.0]       | 2018 1 환기 20131061 SY MATHEMATICAL PROCESSING SKILLS 2 Ana,university.pdf           |
|     | NATURAL RESOURCES, ENERGY AND ENVIRONMENT | S  | 2.0 |           | 2.0  | 환경행정론 [2.0 / 3.0]                          | 2018 1 학기 20131061 SY NATURAL RESOURCES, ENERGY AND ENVIRONMENT Ana, university.pdf |
|     | MARKETING RESEARCH                        | A  | 2.0 |           | 2.0  | 마케팅 [2.0 / 3.0]                            | 2018 1 한기 20131061 SY MARKETING RESEARCH Ana, university.pdf                        |
|     | GLOBAL BUSINESS COMMUNICATION             | S  | 2.0 |           | 2.0  | 국제경영사례 [2.0 / 3.0]                         | 2018 1 학기 20131061 SY GLOBAL BUSINESS COMMUNICATION 2018-2Business.pdf              |
|     | WORLD ECONOMY                             | A  | 2.0 |           | 2.0  | 국제거시경제이론 [2.0 / 3.0]                       | <u>2018 1 학기 20131061 SY WORLD ECONOMY 2018-2Business.pdf</u>                       |
|     | AMERICAN ECONOMY                          | S  | 2.0 |           | 2.0  | 국제거시경제이론 [1.0 / 3.0]<br>국제경영사례 [1.0 / 3.0] | 2018 1 학기 20131061 SY AMERICAN ECONOMY Ana, university.pdf                          |

성적증명서: 2018 1 학기 20131061 GR Ana, university.pdf 채플증명서:

증명서 파일첨부

파견대학:\* 50064052 최종제출일자: 2018.09.17 최종제출시간: 19:23:18 최종제출자: 116008

결재상태: 외부성적 학생최종제출

2018.06.21부터09.30까지 입력하여 최종제출하시기 바랍니다. ~ 상대교 수학기간: \*

한기제 이 쿼터제

외부성적 신청정보

# 5-2. 본교 전환과목 입력

국제처 사무실 : 신양관 203호 study.ssu.ac.kr <u>study@ssu.ac.kr</u> 02-828-7359 / 820-0758

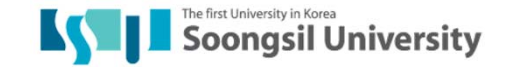